## TAINS メールの廃止申請によるメール転送設定手順

TAINS メールサービスの廃止申請を行う際には、以下の点にご注意・ご了承下さい。

- 廃止申請後に再度の利用申請を行うことはできません。
- TAINS メールサービスのアカウントが廃止になると、メールボックスが即日削除されます。 廃止申請を行う前に必ずメールをすべて POP により受信して下さい。
- 廃止申請時に転送先メールアドレスを設定することにより、TAINS メールサービス終了後 も当面は転送を継続します。

廃止申請の手順

- TAINS メールサービスのページに移動します。 https://www2.tains.tohoku.ac.jp/mail/tainsmail
- 2. 「申請」項目の「廃止申請」をクリックします。

| 下のいう力を力                                             | ハリックして冬由詰雨面からお                                                                                                    | 手結会下さい。                                                                                            |
|-----------------------------------------------------|----------------------------------------------------------------------------------------------------|----------------------------------------------------------------------------------------------------|
| (10)))))()                                          |                                                                                                    | 1 400 1 0 4 6                                                                                      |
| メールバスワー                                             | ト変更申請:すでにメール                                                                                                    | アドレスを利用中でメールパスワードを変更す                                                                              |
| 56                                                  |                                                                                                    |                                                                                                    |
| *>+>                                                |                                                                                                    |                                                                                                    |
| LIE BIKT                                            |                                                                                                    |                                                                                                    |
| のとおりです。                                             |                                                                                                    | レベアールバベノードの遅い、12割についてに                                                                             |
| のとおりです。                                             |                                                                                                    |                                                                                                    |
| のとおりです。                                             | 取得先/取得方法                                                                                                    | 使用目的                                                                                               |
| ある3、米エレバ<br>のとおりです。<br>東北大 ID                       | <ul> <li>取得先/取得方法</li> <li>認証システムから<br/>発行されるアカウントです。</li> </ul>                                                             | 使用目的<br>使用目的<br>・申請システムにログインするときの ID<br>・メールクライアントで送受信を行うときの ID<br>・ウェブメールのログイン ID                 |
| である、 未しい(<br>のとおりです。<br>東北大 ID<br>東北大パスワード          | <ul> <li>取得先/取得方法</li> <li>認証システムから<br/>発行されるアカウントです。</li> <li>認証システムから<br/>発行されるパスワードです。</li> </ul>                         | 使用目的<br>・申請システムにログインするときの ID<br>・フェブメールのログイン ID<br>・申請システムにログインするときの/(スワード                         |
| なる3、米40<br>のとおりです。<br>東北大 ID<br>東北大バスワード<br>メールアドレス | <ul> <li>取得先/取得方法</li> <li>認証システムから<br/>発行されるアカウントです。</li> <li>認証システムから<br/>発行されるパスワードです。</li> <li>申請システムから申請します。</li> </ul> | 使用目的  ・申請システムにログインするときの ID  ・フェブメールのログインするときの ID  ・フェブメールのログインするときの/(スワード  ・メールアドレスのアカウント部分(@ の左側) |

3. 申請システムのログインページが表示されるので、東北大 ID と東北大 ID パスワードを入力 して「ログイン」ボタンをクリックします。

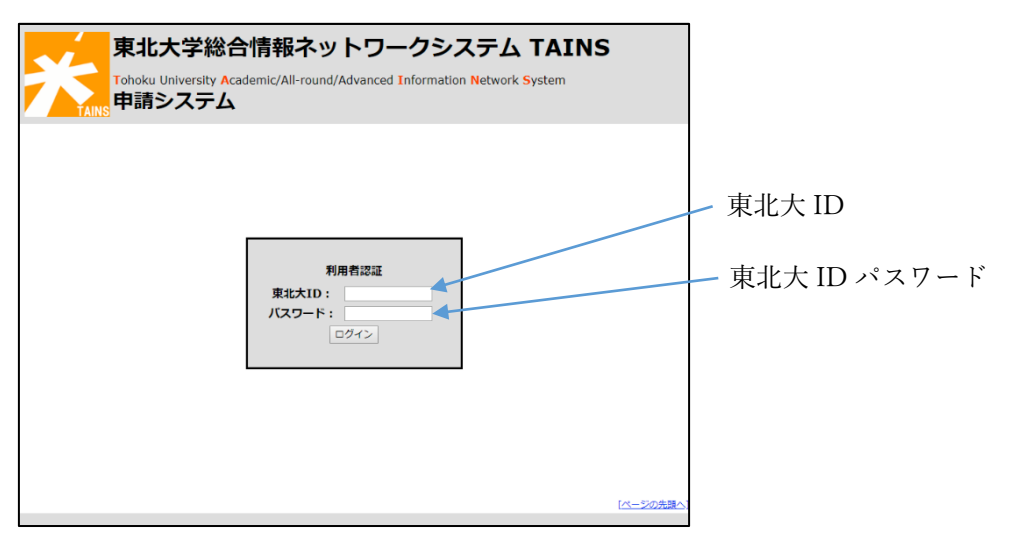

4. 申請システムにログイン後、メニューから「TAINS メール利用申請」をクリックします。

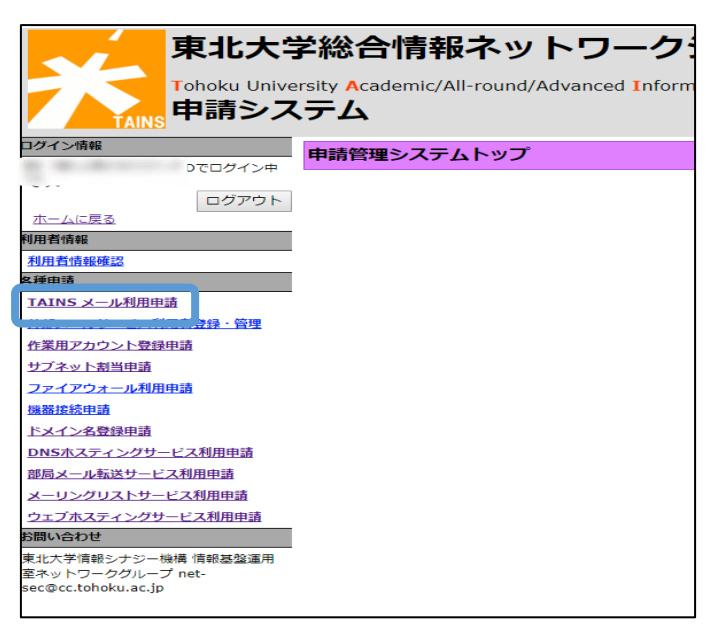

5. 「廃止申請」ボタンをクリックします。

|                                                                 | TAINSメール提供状況           |                                  |  |  |  |  |  |  |
|-----------------------------------------------------------------|------------------------|----------------------------------|--|--|--|--|--|--|
| ログアウト                                                           | 提供状況                   |                                  |  |  |  |  |  |  |
| <u>ニンノント</u><br>N-ムに戻る<br>目者情報                                  | 名 称                    | 内容                               |  |  |  |  |  |  |
| 用者情報確認<br>申請<br>TNS メール利用用法                                     | サービス提供状況               | 利用中                              |  |  |  |  |  |  |
| <u>4103-スール49月99日</u><br><u>部メールサービス利用者登録・管理</u><br>業用アカウント登録申請 | 文書番号                   | 000005429-002                    |  |  |  |  |  |  |
|                                                                 | サービス提供開始日              | 2013/04/05                       |  |  |  |  |  |  |
| 器接続申請<br>メイン名登録申請                                               | メールアドレス                |                                  |  |  |  |  |  |  |
| ISホスティングサービス利用申請                                                | メールサーバ情報               |                                  |  |  |  |  |  |  |
| リスール物送り一ビス利用申請                                                  | POP                    | pop.m.tohoku.ac.jp ポート:995(SSL)  |  |  |  |  |  |  |
| エプホスティングサービス利用申請                                                | IMAP                   | imap.m.tohoku.ac.jp ポート:993(SSL) |  |  |  |  |  |  |
| い合わせ                                                            | SMTP                   | smtp.m.tohoku.ac.jp ポート:465(SSL) |  |  |  |  |  |  |
| 北大学情報シナジー機構 情報基盤運用                                              | Webメール                 | https://webmail.m.tohoku.ac.jp/  |  |  |  |  |  |  |
| ≤ットワークグループ net-<br>:@cc.tohoku.ac.jp                            | メーラ毎の設定は <u>こちら</u> から |                                  |  |  |  |  |  |  |
|                                                                 | パスワード変更 廃止申請           |                                  |  |  |  |  |  |  |

6. 「メールサービスの廃止後に、転送先へメール転送を行う」をチェックし、転送先メールアドレス を入力し、「内容確認」ボタンをクリックします。

| :大学             | 総合情報ネッ                       | ィトワ       | ークシステム                                               | Т            | AINS                |            |
|-----------------|------------------------------|-----------|------------------------------------------------------|--------------|---------------------|------------|
| 」Univers<br>シスラ | ity Academic/All-round<br>テム | /Advanc   | ed Information Network                               | <b>S</b> yst | em                  |            |
|                 | 「AINSメール廃止申請                 |           |                                                      |              |                     |            |
|                 | 名称                           |           | I                                                    | 内            | 容                   |            |
|                 | メール                          | アドレス      | noda@m.tohoku.ac.jp                                  |              |                     |            |
| 管理              | 転送先メールフ                      | アドレス      | <ul> <li>メールサービスの廃止申</li> <li>メールサービスの廃止申</li> </ul> | 清後に、<br>以内で入 | 、指定先へメ-<br>カしてください。 | 転送先メールアドレス |
|                 | 申請共通情報                       |           |                                                      |              |                     |            |
|                 | 申請書情報                        |           |                                                      |              |                     | _          |
|                 | 文書番号                         | 00000054  | 429-002                                              |              |                     |            |
| 目詰              | 申請日                          | 2019/06/1 | 17                                                   |              |                     |            |
|                 | 初回申請者情報                      |           |                                                      |              |                     |            |
| 趌               | 所属                           | 情報部       |                                                      |              |                     |            |
| 申請              | 身分                           | 技術職員      | (選考採用)                                               |              |                     |            |
|                 | 氏名                           | 野田 大日     | 章甫                                                   |              |                     |            |
| 温を入園」円日         | メールアドレス                      | daisuke.n | ioda.b5@tohoku.ac.jp                                 |              |                     |            |
|                 | 電話番号                         |           |                                                      |              |                     |            |
|                 | 内容確認                         |           |                                                      |              |                     |            |
|                 |                              |           |                                                      |              |                     |            |

7. 転送先メールアドレスに間違いがないことを確認して「確定」ボタンをクリックします。

| 東北大学<br>Tohoku Unive<br>申請シス            | 学総合情報ネッ<br>ersity <mark>Ac</mark> ademic/All-roun<br>くテム | ットワ<br>d/Advance | ークシス<br>ed Information | ステム T<br>Network Sys | TAIN<br>stem | IS |   |               |
|-----------------------------------------|----------------------------------------------------------|------------------|------------------------|----------------------|--------------|----|---|---------------|
| ログイン情報                                  | TAINSメール廃止申請                                             | 確認               |                        |                      |              |    |   |               |
| ログアウト                                   | 申請內容                                                     |                  |                        |                      |              |    |   |               |
| <u>ホームに戻る</u><br>利用者情報                  | 名 称                                                      |                  |                        | 内                    | 容            |    |   |               |
| 利用者情報確認                                 | メール                                                      | アドレス             |                        | _                    | -            |    |   | ── 転送先メールアドレン |
| 本在中国<br>TAINS メール利用申請                   | 転送先メール                                                   | アドレス             | (                      |                      | -            | -  |   |               |
| 外部メールサービス利用者登録・管理                       | 申請共通情報                                                   |                  |                        |                      |              |    |   |               |
| 作業用アカウント登録申請                            |                                                          |                  |                        |                      |              |    |   |               |
| サブネット割当申請                               | 申請書情報                                                    |                  |                        |                      |              |    |   |               |
| ファイアウォール利用申請                            | 文書番号                                                     | 00000054         | 29-002                 |                      |              |    |   |               |
| 機器接続申請                                  | 申請日                                                      | 2019/06/1        | 7                      |                      |              |    |   |               |
| <u>ドメイン名登録申請</u><br>DNSホスティングサービス利用由請   | 初回申請者情報                                                  |                  |                        |                      |              |    |   |               |
| 部局メール転送サービス利用申請                         | 所属                                                       | 情報部              |                        |                      |              |    |   |               |
| メーリングリストサービス利用申請                        | 身分                                                       | 技術職員             | (選考採用)                 |                      |              |    | 1 |               |
| ウェブホスティングサービス利用申請                       | 氏名                                                       | 野田 大朝            | ŧ                      |                      |              |    |   |               |
| お問い合わせ                                  | メールアドレス                                                  | daisuke.no       | oda.b5@tohoku.ac.j     | р                    |              |    |   |               |
| 東北大学情報シナジー機構 情報基盤運用                     | 電話番号                                                     |                  |                        |                      |              |    |   |               |
| 至ネットワークグループ net-<br>sec@cc.tohoku.ac.jp | -<br>                                                    | •                |                        |                      |              | 戻る |   |               |
| TPS-MAL07-02                            |                                                          |                  |                        |                      |              |    |   |               |

以上により TAINS メールサービスのアカウントが廃止され、TAINS メールのアドレス宛てのメールが 転送先メールアドレスに転送されるようになります。